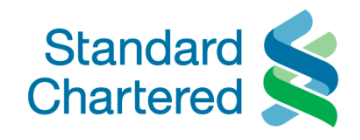

# The Good Life App User Guide

- 1. Download The Good Life Mobile App
- 2. Open The App
- 3. The Good Life Offers
- 4. The Good Life Concierge Services
  - 4.1 Travel Redemption
  - 4.2 Golf Privileges
  - 4.3 Airport Lounge Access
  - 4.4 'Your Requests' Tracking

## 1. Download The Good Life Mobile App

(available on both App Store and Google Play)

To get started, download The Good Life app through your mobile device's app store by searching "The Good Life Vietnam"

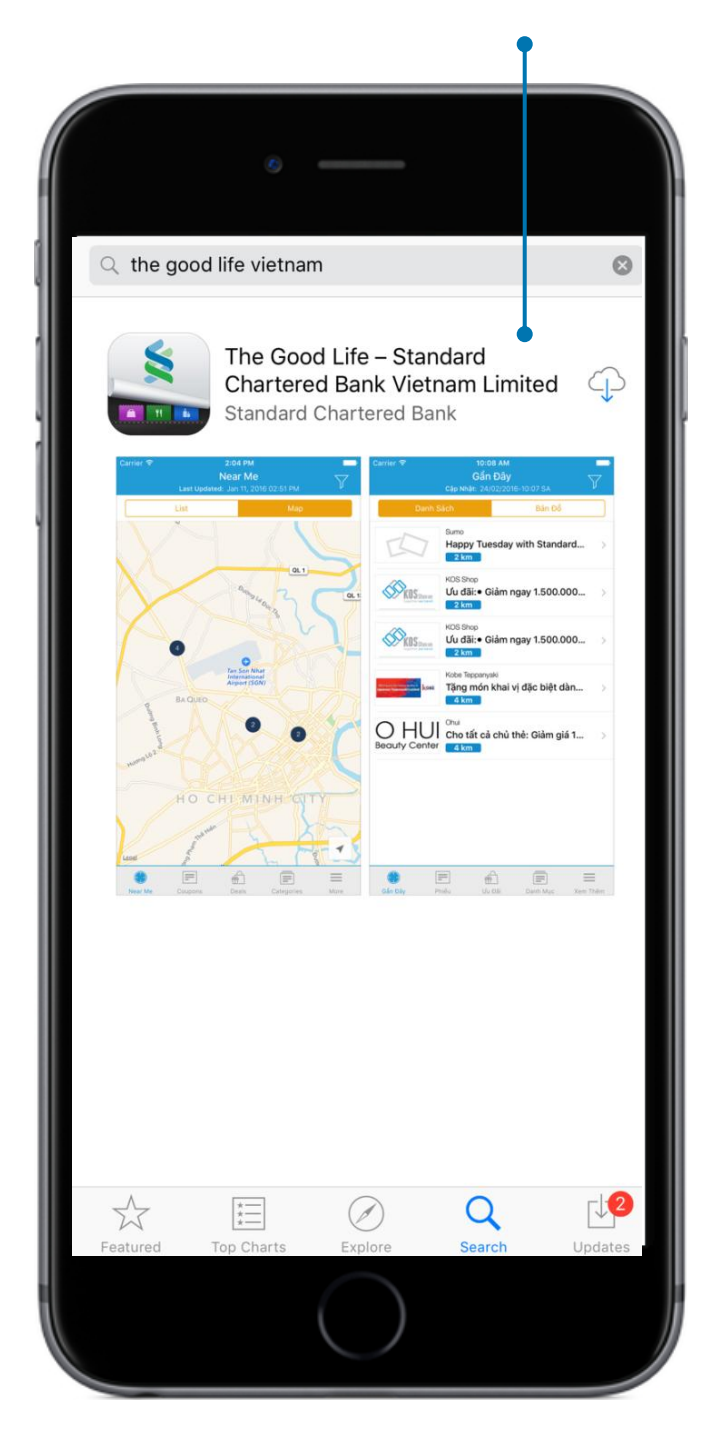

# The Good Life Vietnam

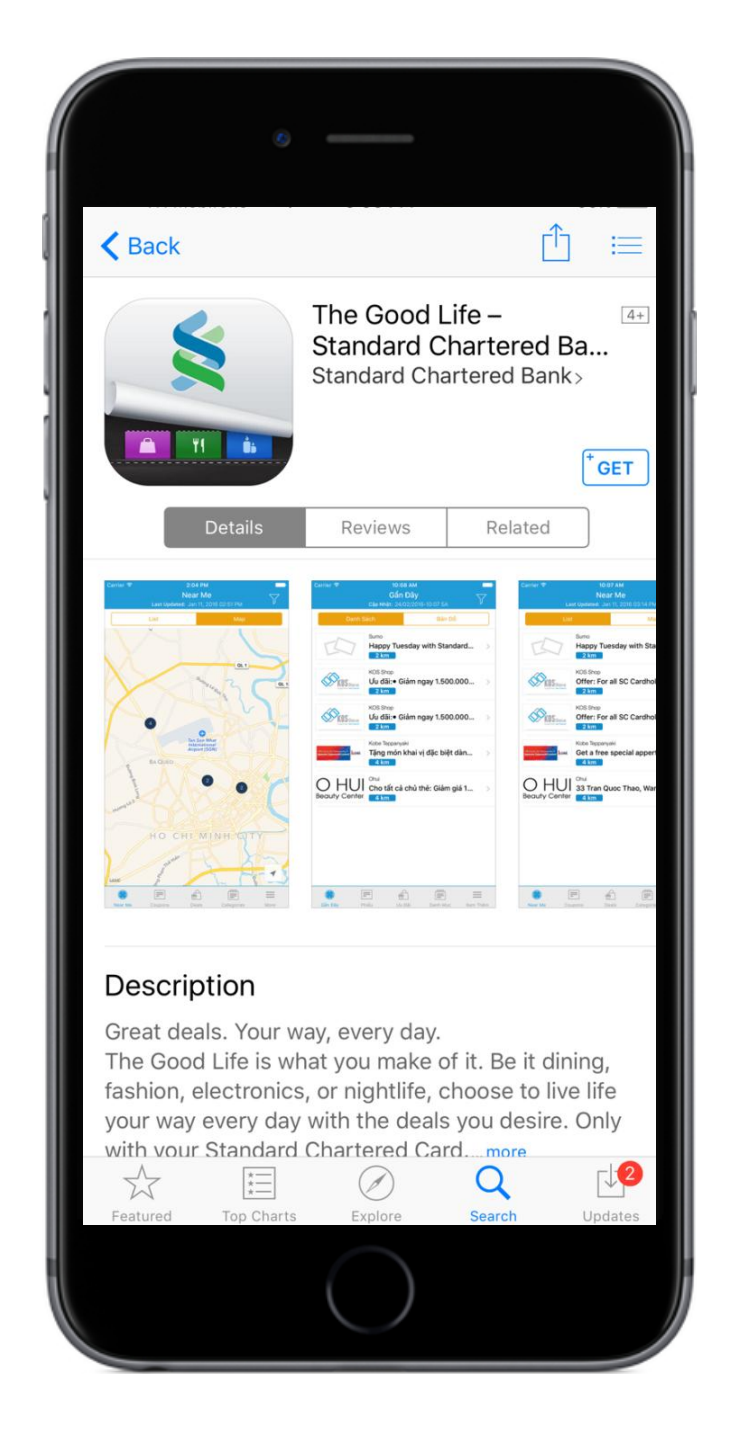

## 2. Open The App

Once The Good Life app is installed on your mobile,

open it by tapping the icon:

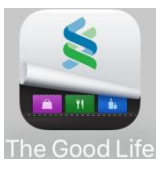

Click tabs at the bottom (for iOS operating system) or slide screens on the top (for Android operating system) to find more features in The Good Life app.

iOS operating system Android operating system Slide here to find more Near Me C Q Last Updated: Sep 06, 2016 09:59 PM Map CATEGORIE EAR ME DEALS Kho Thi Beauty Spa 31 Boutique ( Khothi A B 10% off on total bill payment. 35% off on all Therapeuti... > 1 km A Shopping C D Yves Rocher Eden Resort 10% off on total bill > Offer: For all SC Cardholder... F 1 km Samsonite / Delsey Anam Spa 10% discount for all prod... Samsonite > 15% off on total bill payment. 1 km 😻 Spa & Healthcare L M Yves Rocher Victoria Healthcare Victoria Healthcare N 10% off on doctor consultati... 0 Spa & Healthcare Q Golden Elephant S 10% off on food T Other V 10% off on total bill > 1 km California Fitness & Yoga Centers THAI RESTAURANT CALIFORNIA 5% off and plus 02 mont... > Golden Glephant 2 km Apollo English - Junior W Caravelle A X Y 1 million off on 72-hour c ... > 20% off on Best Available Ra. UNIOR 2 km Global Art & Creative Centre Last updated: H Sep 12, 2016 10:53 PM = ÷ =  $\cap$ < Jear Me

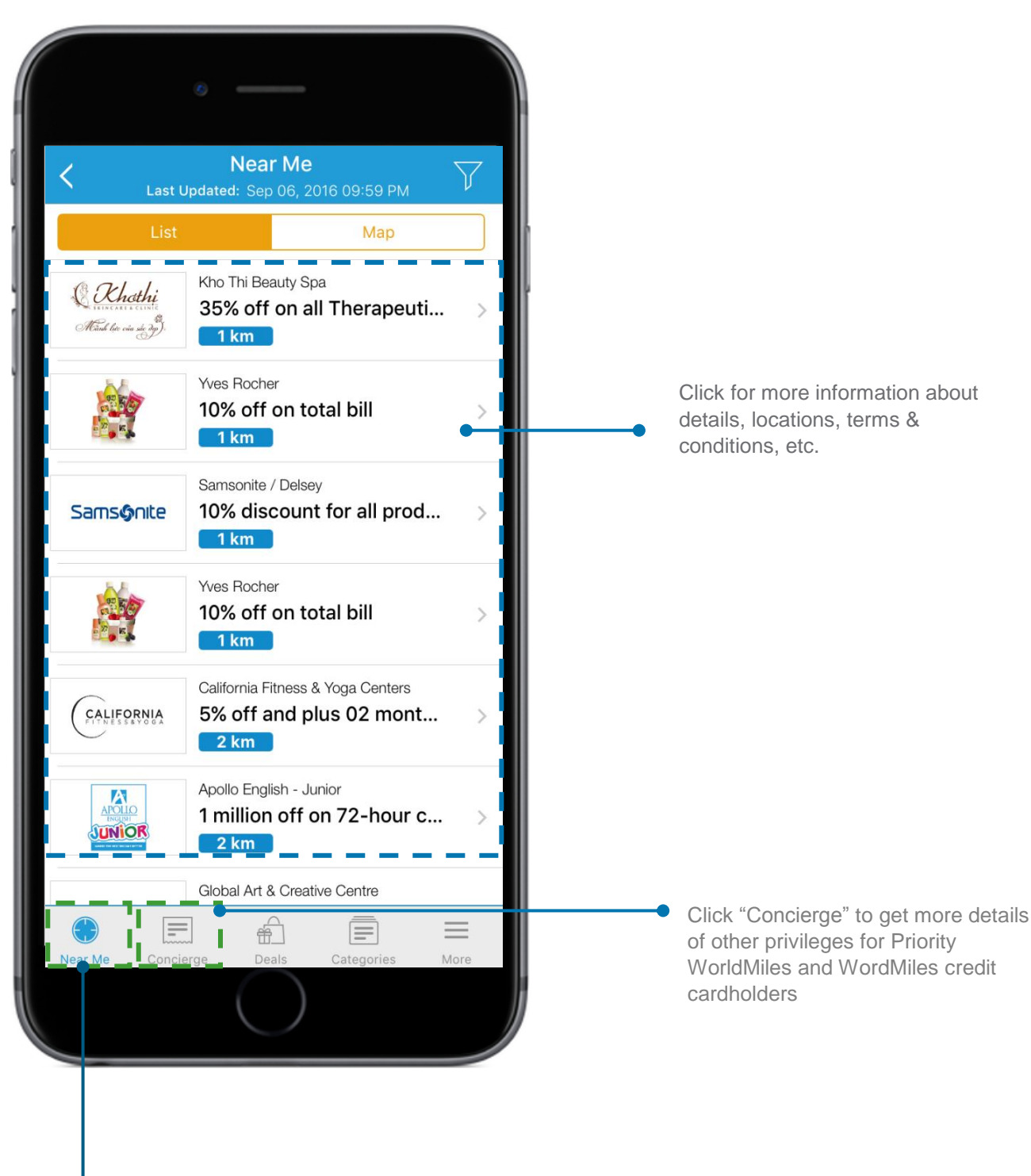

Click "Near Me" to find The Good Life nearest offers. Please ensure that your mobile location service is turned on to enable this function.

#### 4. The Good Life Concierge Services

With The Good Life Concierge Services, you can explore more about exciting offers and experience the benefits of Priority WorldMiles and WorldMiles credit cards including: travel redemption, golf booking, VIP airport lounge access, etc.

Merchant offers for all Standard Chartered cards

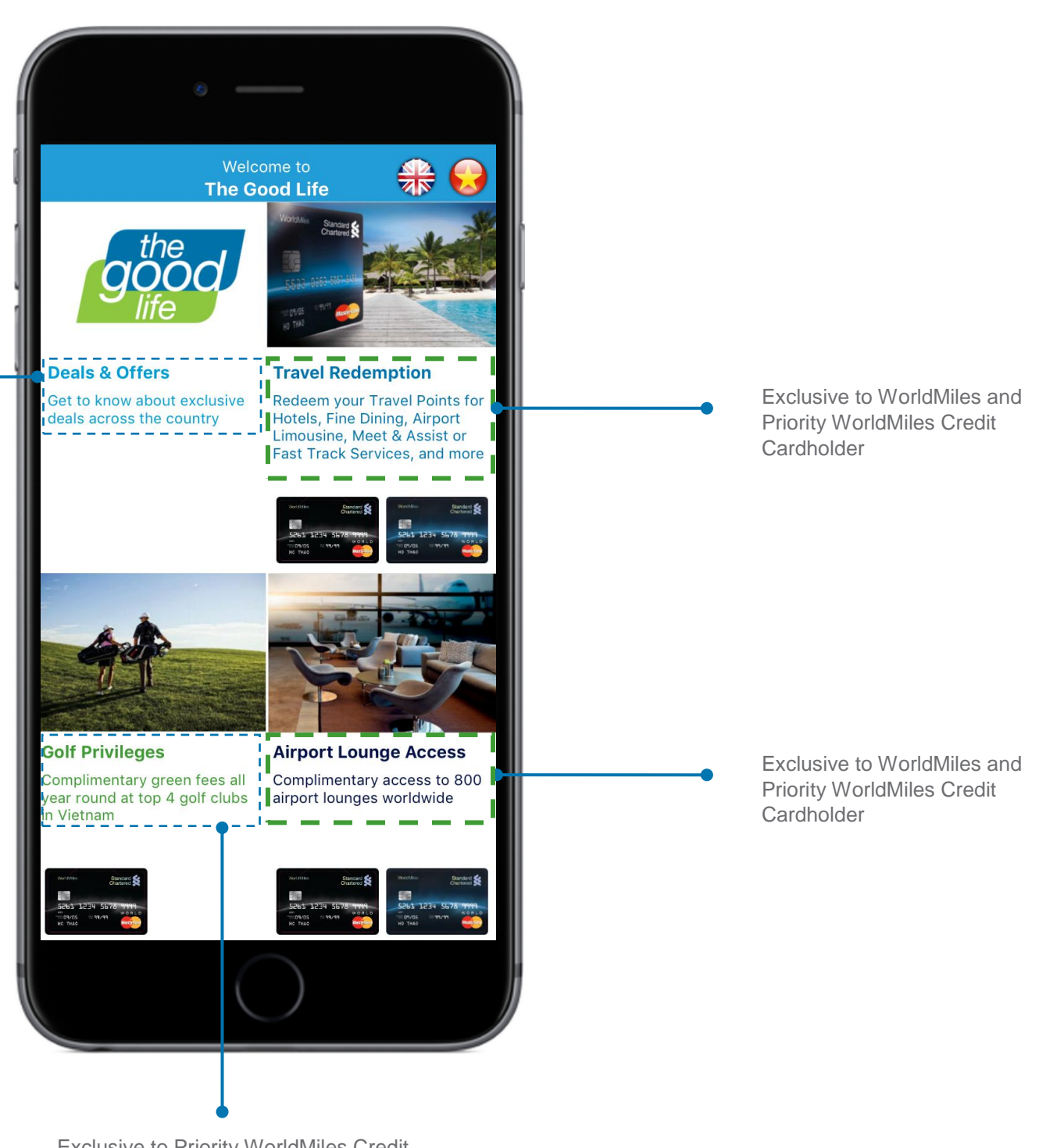

Exclusive to Priority WorldMiles Credit Cardholder

### 4.1 Travel Redemption

You can use travel points to redeem unique experiences with your loved ones.

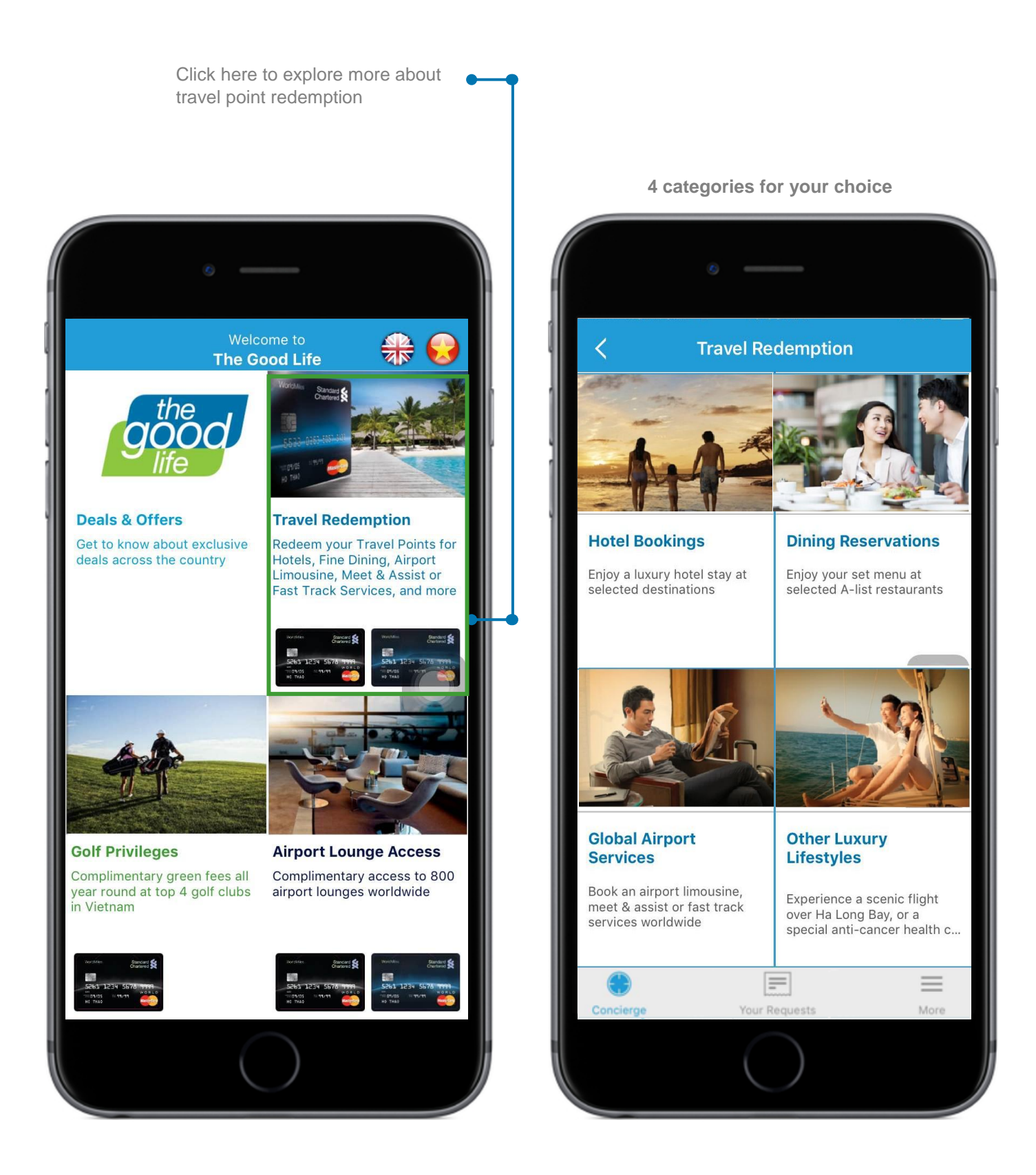

6

## Hotel Booking

**Dining Reservation** 

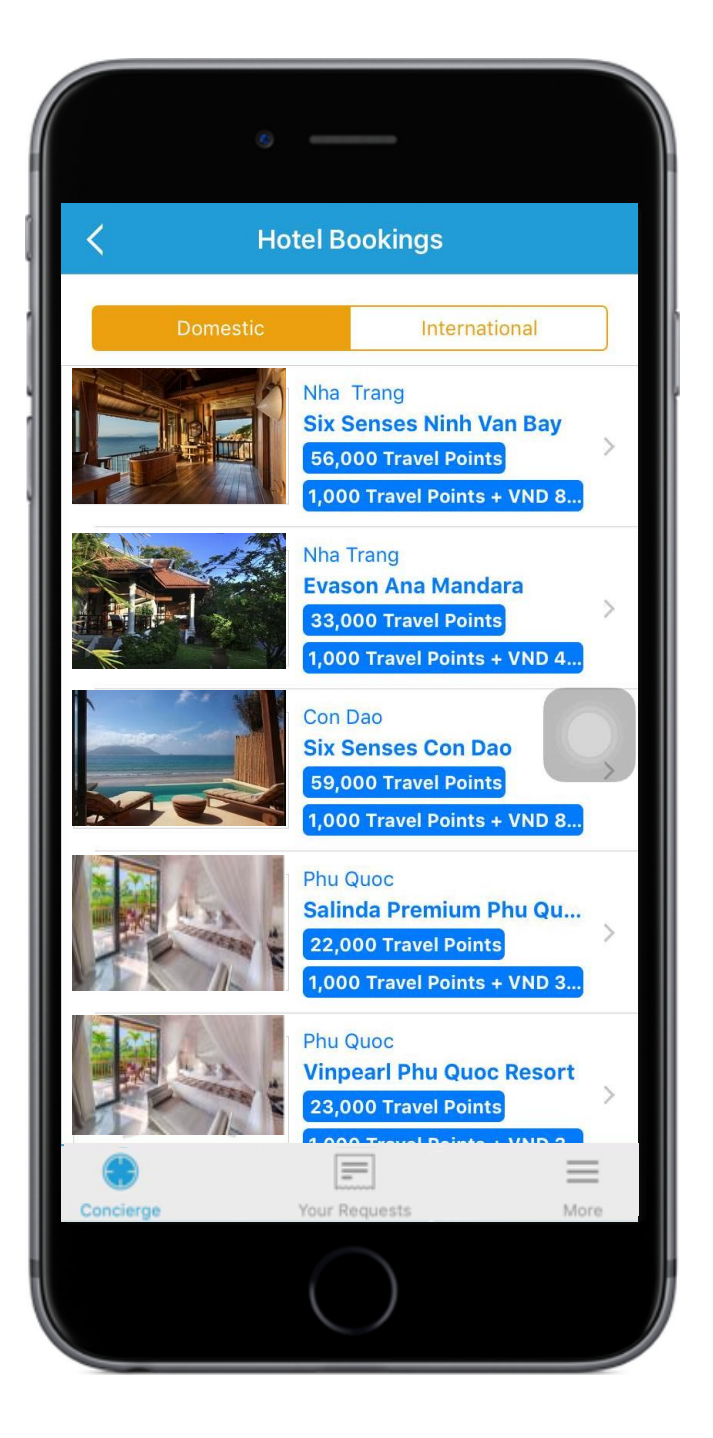

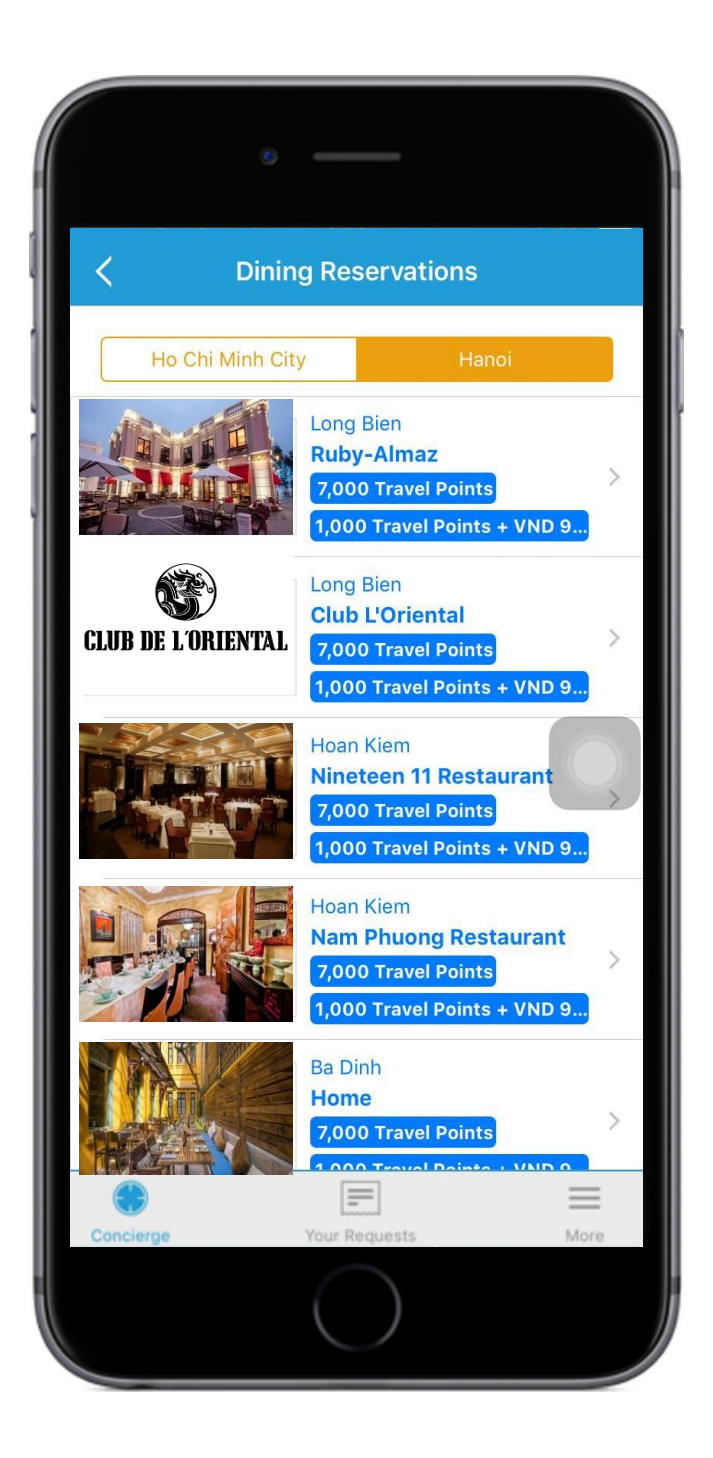

## Global Airport Services

#### Other Luxury Lifestyles

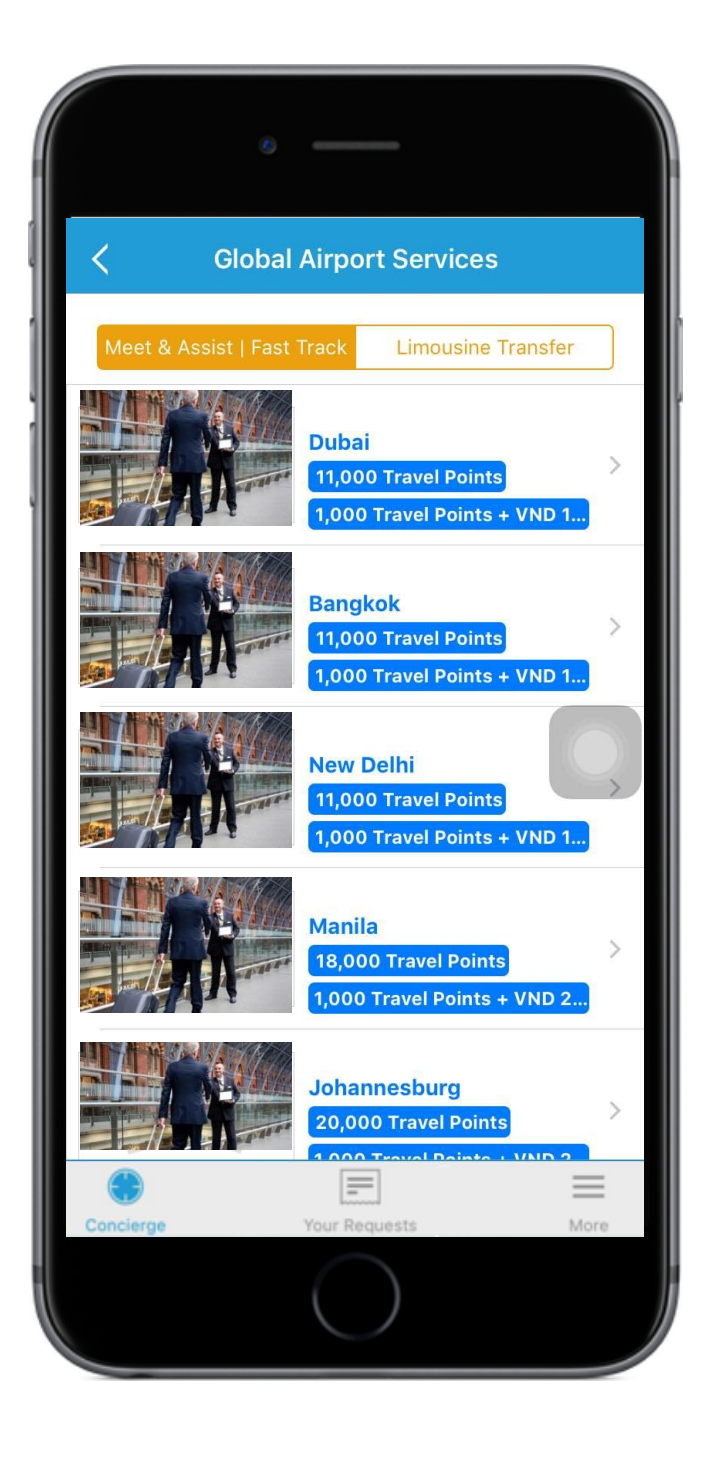

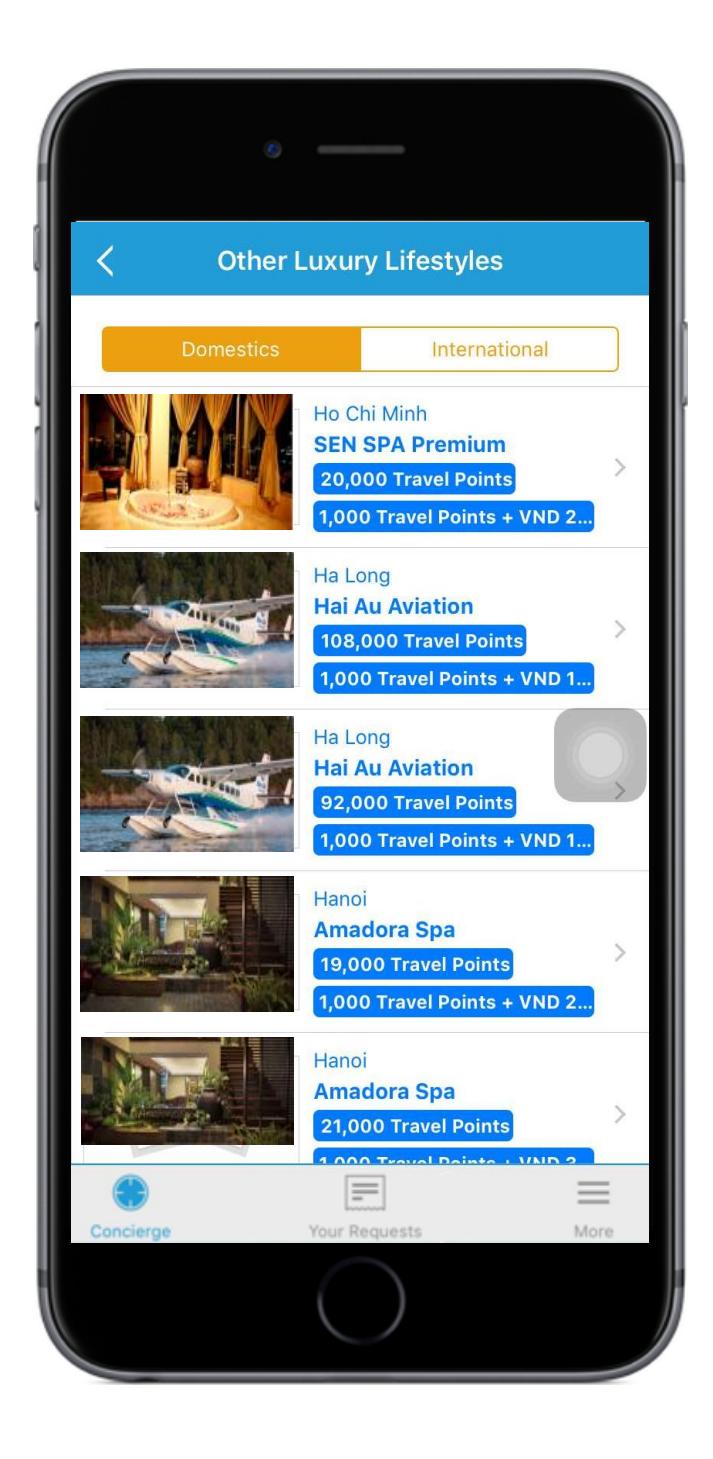

## Required information to be inputted for travel redemption

Click for more information about details, locations, terms & condition...etc

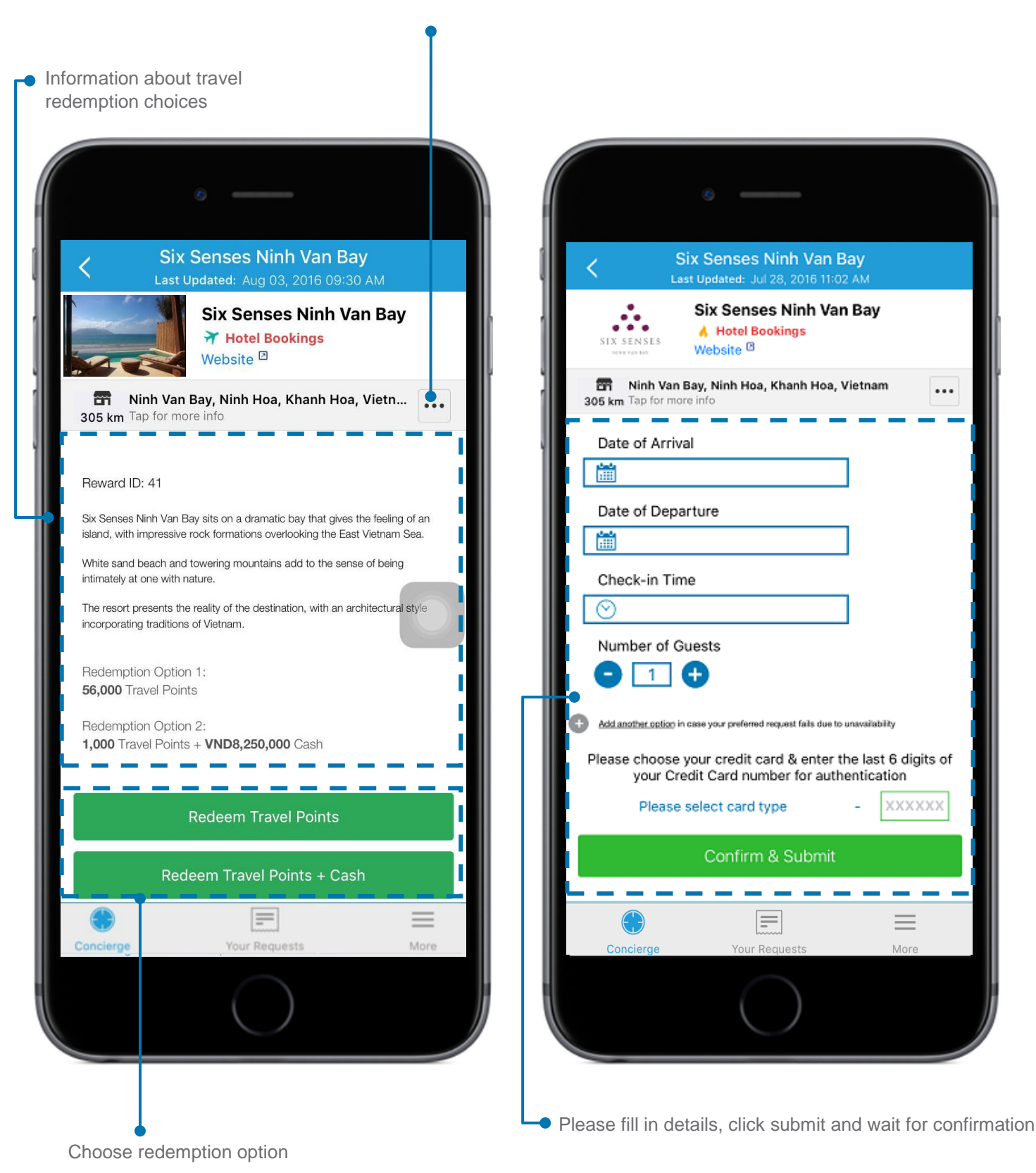

Note: You are requested to add 2<sup>nd</sup> option of your redemption. In case your 1<sup>st</sup> request is not booked successfully due to service unavailability, the Bank will process your 2<sup>nd</sup> redemption option.

## 4.2 Golf Privileges

Enjoy complimentary green fee at 4 famous golf clubs in Vietnam

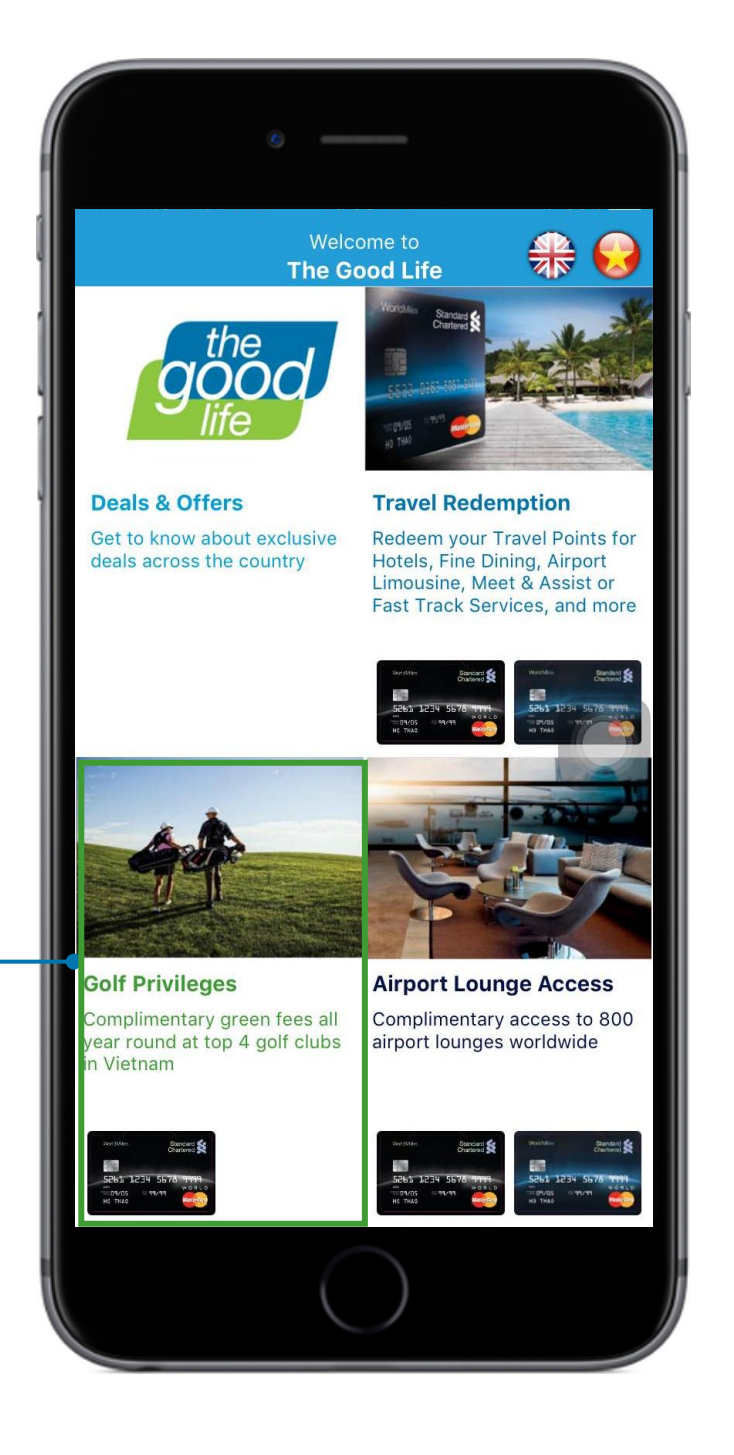

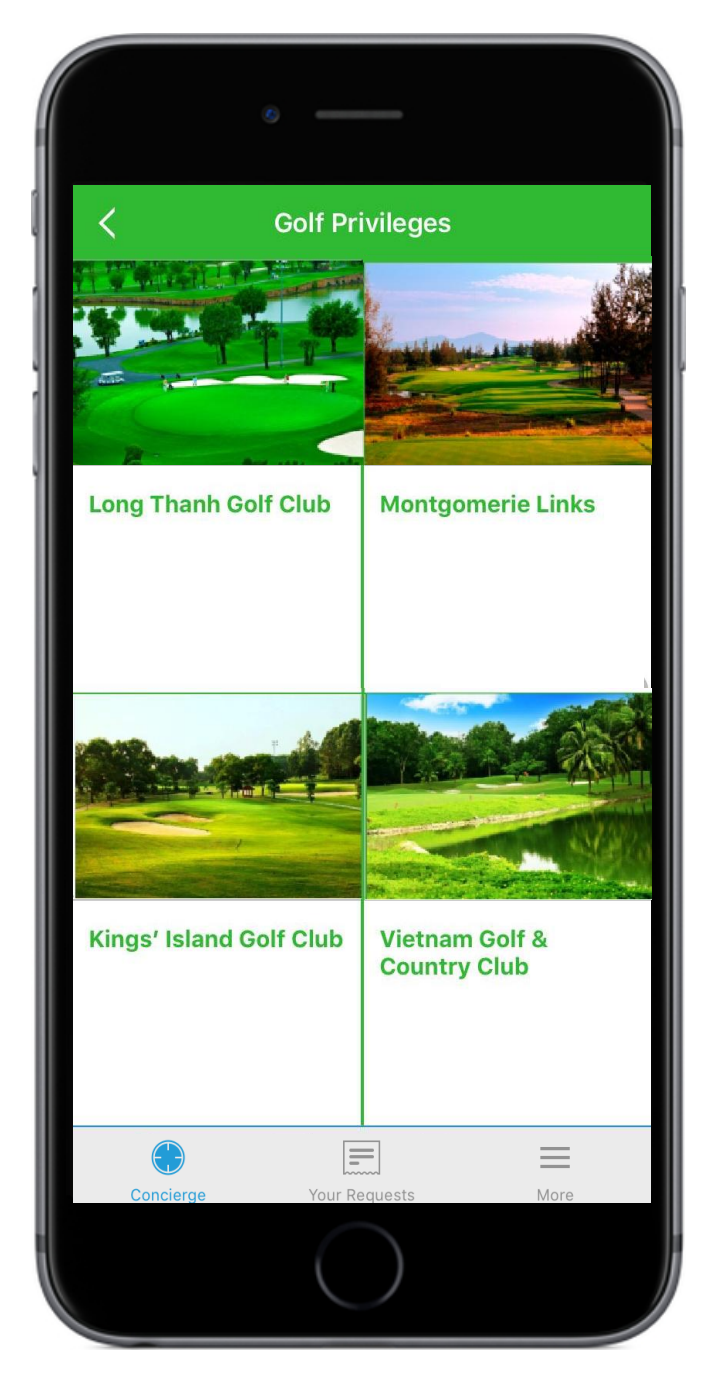

Click here to explore more about golf privileges.

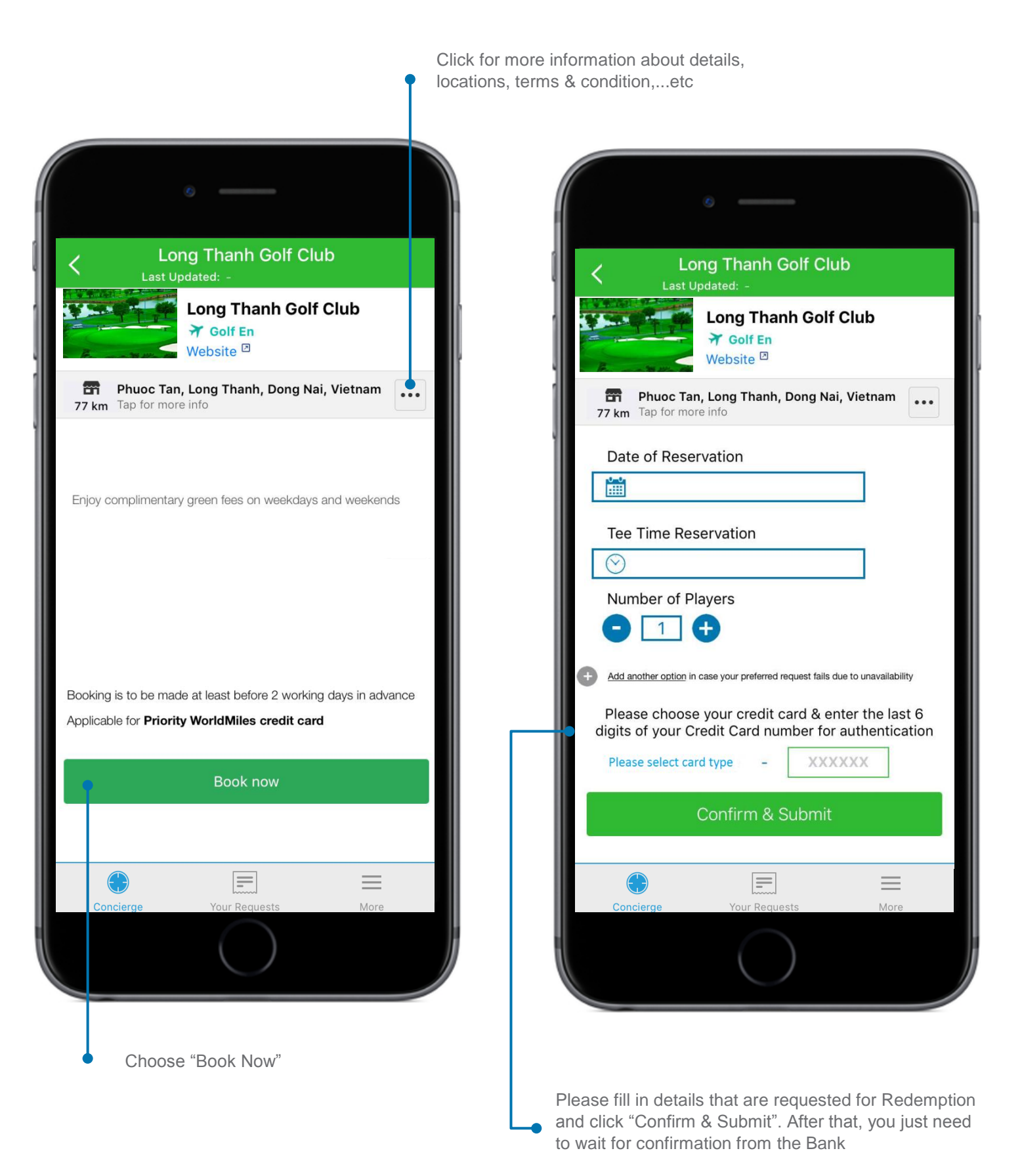

Note: You are requested to add 2<sup>nd</sup> option of your redemption. In case your 1<sup>st</sup> request is not booked successfully due to service unavailability, the Bank will process your 2<sup>nd</sup> redemption option.

## 4.3 Airport Lounge Access

Indulge in the comfort of VIP lounge whenever you want.

The service is provided in conjunction with DragonPass, please download DragonPass\* app to enjoy this privilege.

\*Account registration for DragonPass is required

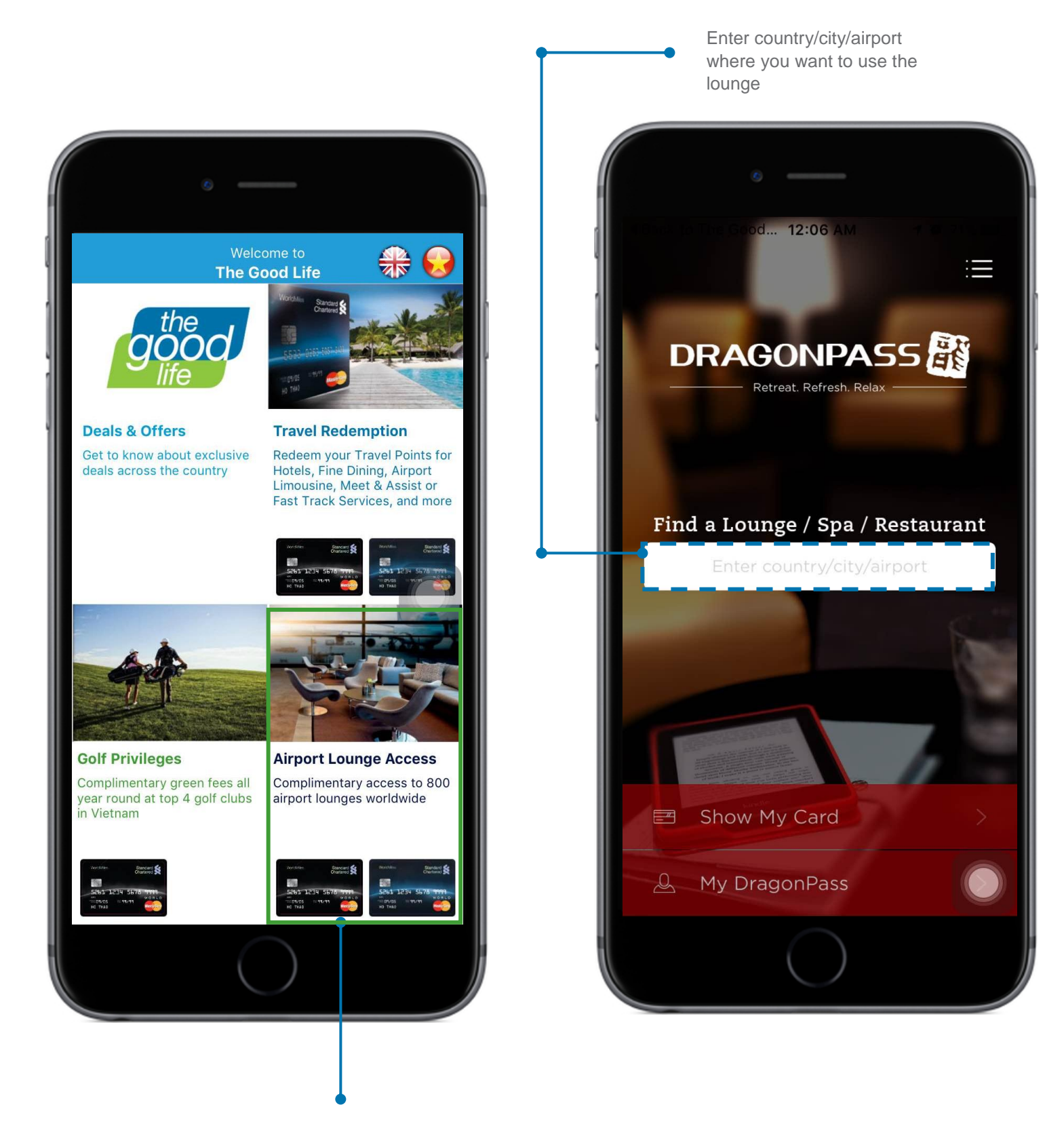

Click here to open DragonPass App

# 4.4 'Your Requests' Tracking

You can find your bookings you have requested and their status in a single view.

| Your Requests  |                       |  |  |  |  |  |
|----------------|-----------------------|--|--|--|--|--|
|                | √ Filter by           |  |  |  |  |  |
| Golf           |                       |  |  |  |  |  |
| Long Thanh     | 16 tháng 9 , 2016     |  |  |  |  |  |
| Pending        | 12:00 CH              |  |  |  |  |  |
|                | 12 tháng 9 , 2016     |  |  |  |  |  |
| Khu nghỉ dưỡng | 16 tháng 9 , 2016     |  |  |  |  |  |
| Six Senses     | đến 18 tháng 9 , 2016 |  |  |  |  |  |
| Pending        | 12:00 CH              |  |  |  |  |  |
|                | 12 tháng 9 , 2016     |  |  |  |  |  |
| Khu nghỉ dưỡng | 15 tháng 9 , 2016     |  |  |  |  |  |
| Six Senses     | đến 17 tháng 9 , 2016 |  |  |  |  |  |
| Pending        | 12:15 SA              |  |  |  |  |  |
|                | 12 tháng 9 , 2016     |  |  |  |  |  |
| Golf           |                       |  |  |  |  |  |
| Long Thanh     | 16 tháng 9 , 2016     |  |  |  |  |  |
| Pending        | 03:01 CH              |  |  |  |  |  |
| Concierge Y    | Your Requests More    |  |  |  |  |  |

Other services also available at "More" section

|                            | Reques                                                                                                    | t Confirmation                                                                                          |  |
|----------------------------|----------------------------------------------------------------------------------------------------|----------------------------------------------------------------------------------------------------|--|
|                            | Thank you                                                                                                    | for your request                                                                                        |  |
|                            | Our Concierge will<br>your behalf for the                                                                          | make the reservation on following request:                                                              |  |
|                            | Request Ticket                                                                                                    | 160912TH00001                                                                                           |  |
|                            | Date of Arrival                                                                                                    | Sep 15, 2016                                                                                            |  |
|                            | Date of Departure                                                                                                  | Sep 17, 2016                                                                                            |  |
|                            | Chaok in Time                                                                                                    | 10.1E AM                                                                                                |  |
| W<br>cc<br>ar<br>Kin<br>an | e will contact you<br>onfirmation. Than<br>nd have a great da<br>ndly be noted all reque<br>d terms & conditions o | I for the final<br>k you for your request<br>ay.<br>sts are subject to availability<br>of the programme |  |
|                            | <u></u>                                                                                                    | _                                                                                                    |  |
|                            | Concierge You                                                                                                    | r Requests More                                                                                         |  |
|                            | (                                                                                                    | $\bigcirc$                                                                                              |  |
|                            |                                                                                                    |                                                                                                    |  |

With "More", you can save your favourite offers, access Online Banking, contact us, select your preferred language or apply for a Standard Chartered card.

|     |            | More        |     |      |   |
|-----|------------|-------------|-----|------|---|
| \$  | About Us   |             |     |      | > |
| ¥   | Favourites | S           |     |      | > |
| *   | Online Ba  | nking       |     |      | > |
| *   | Website    |             |     |      | > |
|     | Become a   | Cardholder  |     |      | > |
| 24h | Contact L  | ls          |     |      | > |
| A   | Language   |             |     |      | × |
| Co  | encierge   | Your Reques | sts | More |   |
|     |            | $\bigcirc$  | /   |      |   |

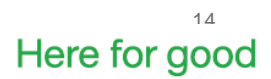

sc.com/vn